## 1 การเข้าใช้งาน เว็บ และการ Login เข้าสู่ระบบ

1.1 พิมพ์คำว่า <u>http://203.146.251.155/</u> ลงในช่อง URL

1.2 ใส่ Username และ Password ลงในช่อง Username และ Password แล้วจึงใส่รหัส ตัวเลข ตัวอักษร ที่มองเห็นลงในช่องสำหรับใส่ Captcha(ได้ทั้ง ตัวเล็กหรือใหญ่)ดังรูป

1

ซื่อสู่ใช้งาน Username รนัสผ่าน Password 🦳 🥵 ekhcó สมัครสมาชัก 🗖 จำรนัสผ่าน อัมรนัสผ่าน Login

1.3 หลังจากนั้นให้ไปที่ เมนู Member ระบบจะพาท่านไปยังหน้า เพิ่ม แก้ไข ข้อมูลส่วนตัว ซึ่งเป็น เมนู สำหรับให้สมาชิก เพิ่ม หรือแก้ไขข้อมูลของสมาชิกแต่ละท่าน(Member Profile)

| เมนูหลัก                                        | หน้าส่วนตัว ▶ เมนูหลัก ▶ เพิ่ม แก้ไข ข้อมูลส่วนตัว |                                                                                   |                                                         |                |                |  |
|-------------------------------------------------|----------------------------------------------------|-----------------------------------------------------------------------------------|---------------------------------------------------------|----------------|----------------|--|
| <ul> <li>แก่ไขรหัสผ่าน</li> </ul>               |                                                    |                                                                                   |                                                         |                |                |  |
| <ul> <li>เพิ่ม แก้ไข ข้อมูลส่วนตัว</li> </ul>   |                                                    |                                                                                   |                                                         |                |                |  |
| <ul> <li>อนุมัติเนื้อหา</li> </ul>              |                                                    | รายละเอียดสมาชก                                                                   |                                                         |                |                |  |
| • ลืมรหัสผ่าน                                   | ชื่อนามสกุล                                        | ชื่อนามสกุล  พล.อ.ต.สุรชัย ศรีวิโรจน์ เฉขที่สมาชิก 1308-0005                      |                                                         |                |                |  |
| <ul> <li>รายงานการติดต่อ Webmaster</li> </ul>   | รูปถ่าย                                            | Choose File No file chosen                                                        | -                                                       |                |                |  |
|                                                 | ชื่อ กษาอังกฤษ                                     | กฤษ surachai sriviroj ประเภทสมาชิก System Admin/webcreator                        |                                                         |                | bcreator       |  |
| คลิ๊กที่นี้ เพื่อใส่/<br>แก้ไขรูปภาพของ<br>ท่าน | เพศ                                                | ชาย ▼                                                                             | วันเกิด                                                 | 21/08/2501     | วว/ดด/ปี(ค.ศ.) |  |
|                                                 | บัตรประชาชน                                        | 3100600427131                                                                     | หนังสือเดินทาง<br>เลขที่                                | J              |                |  |
|                                                 | สถานะ                                              | ใช้งาน                                                                            |                                                         |                |                |  |
|                                                 | วันที่เริ่มใช้                                     | <u>21/8/2013</u> วว/ดด/ปี(ค.ศ.)                                                   | <u>้8/2013</u> วว/ดด/ปี(ค.ศ.) วันหมดอายุ วว/ดด/ปี(ค.ศ.) |                |                |  |
|                                                 | ที่อยู่                                            | 5 หมู่ 4 รามอินทรา 19 แยกขวา 18 ถ.รามอินทรา แขวงอนุสาวรีย์ บางเขน กทม.<br>ที่อยู่ |                                                         |                |                |  |
|                                                 | โทรศัพท์                                           | 029709895                                                                         | โทรสาร                                                  |                |                |  |
|                                                 | Email                                              | surachai.sriviroj@gmail.com                                                       |                                                         |                |                |  |
|                                                 | มือถือ                                             | 0819223500                                                                        | website                                                 | www.pmat.or.th |                |  |
|                                                 | ที่อยู่ที่ทำงาน                                    |                                                                                   |                                                         | /i             |                |  |
|                                                 | หมายเหตุ                                           |                                                                                   |                                                         |                |                |  |
|                                                 |                                                    | บันทึกข้อมูล                                                                      |                                                         |                |                |  |
|                                                 |                                                    |                                                                                   |                                                         |                |                |  |

ท่านสามารถ เพิ่ม หรือ แก้ไข รูป และ ข้อมูล เกี่ยวกับตัวท่าน ได้ จากหน้านี้ และ เมื่อ เพิ่ม หรือ แก้ไข ข้อมูล ส่วนตัว เสร็จ เรียบร้อยแล้ว ให้ คลิ๊กที่ ปุ่ม บันทึกข้อมูล (กรุณา กรอกข้อมูล สำคัญ ของท่าน คือ ชื่อ นามสกุล , Email และ รูปถ่ายตัว ท่าน)